## Cañada Course Progression Warehouse Dashboard Draft

Course Progression Warehouse Dashboard shows you how a group of cohort students had progressed within a period of time through sequential courses. i.e., how students moved from 2 level below college level English (ENGL826), to 1 level below college level English (ENGL836), and to college level English (ENGL100).

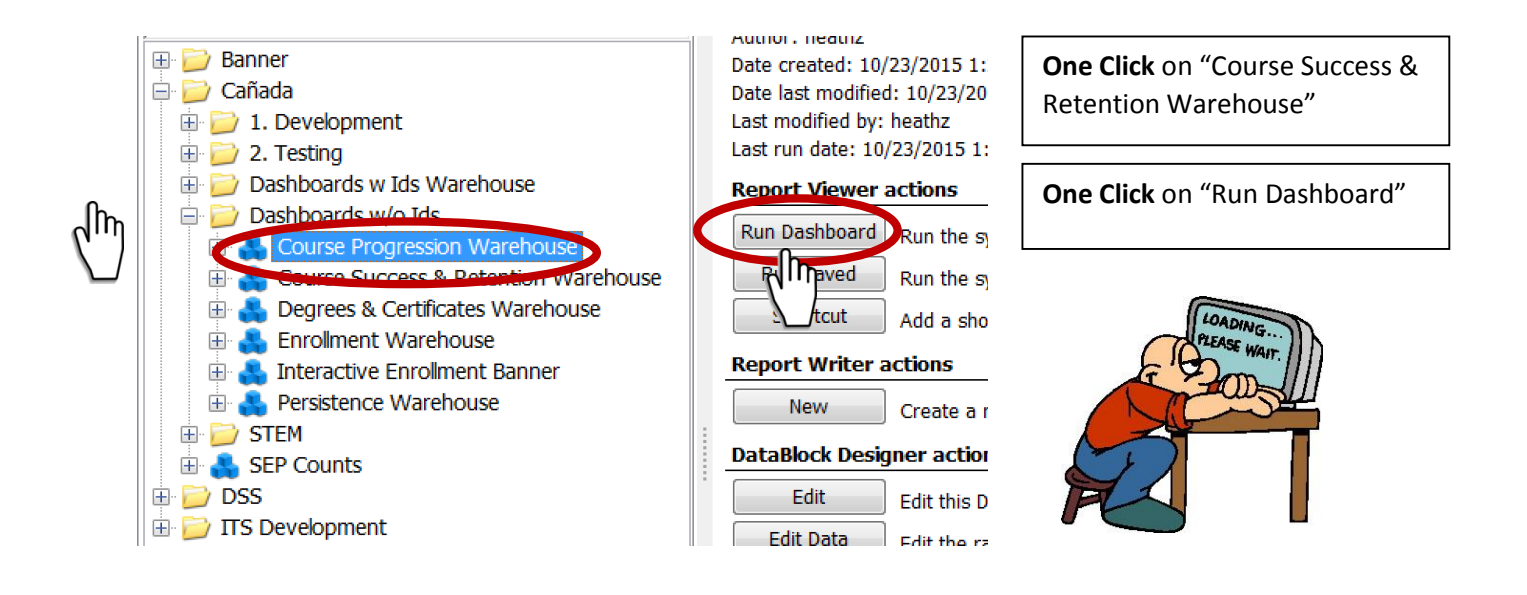

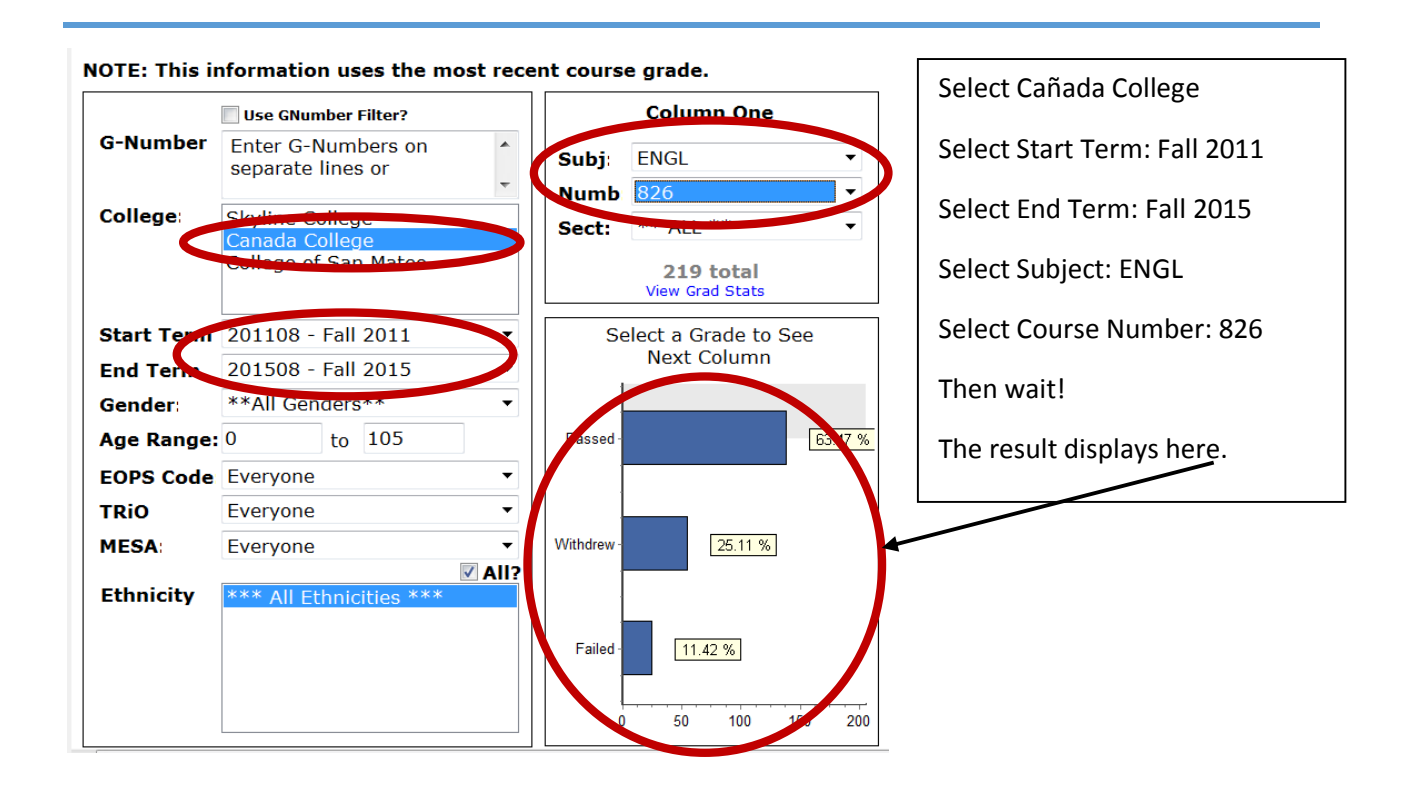

## Cañada Course Progression Warehouse Dashboard Draft

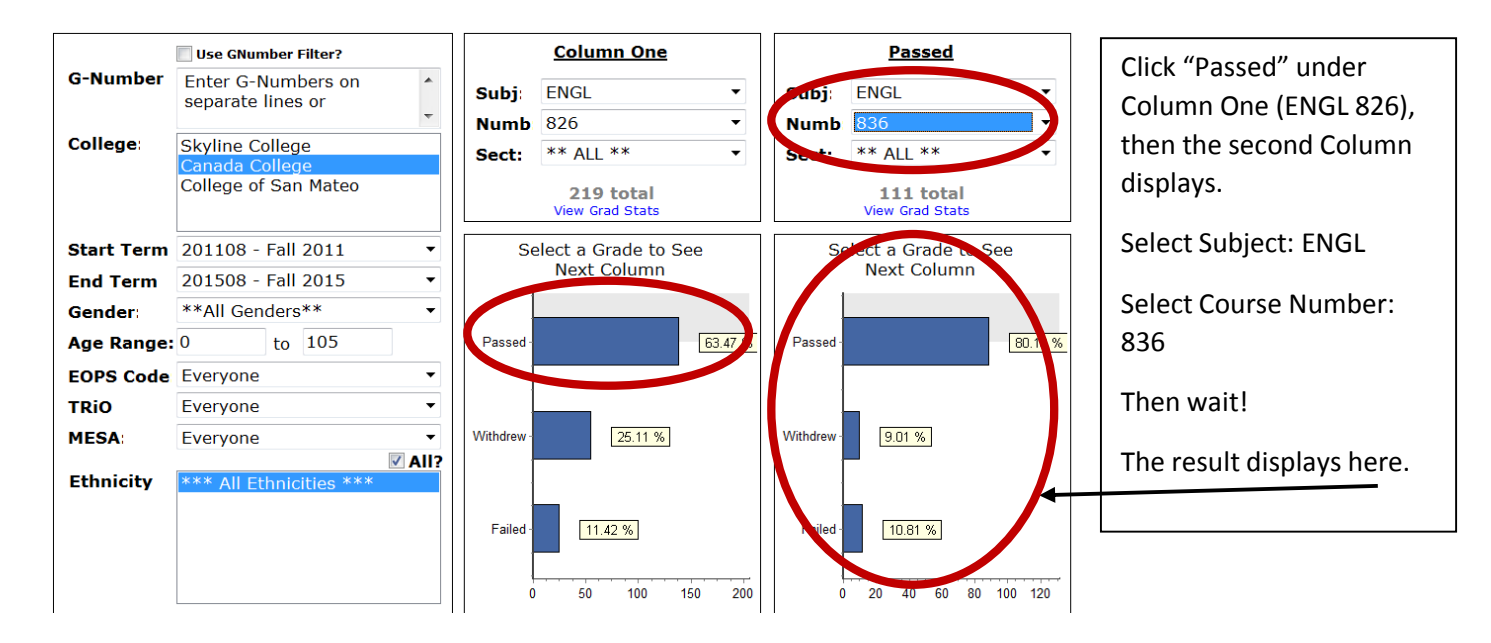

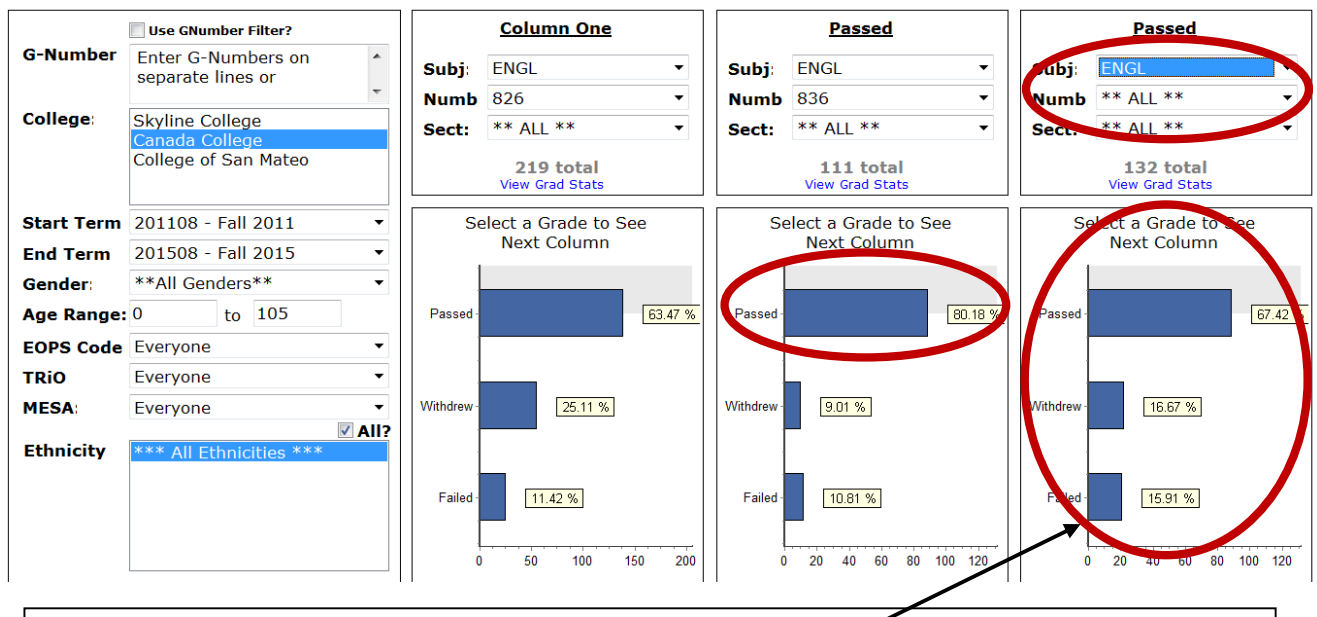

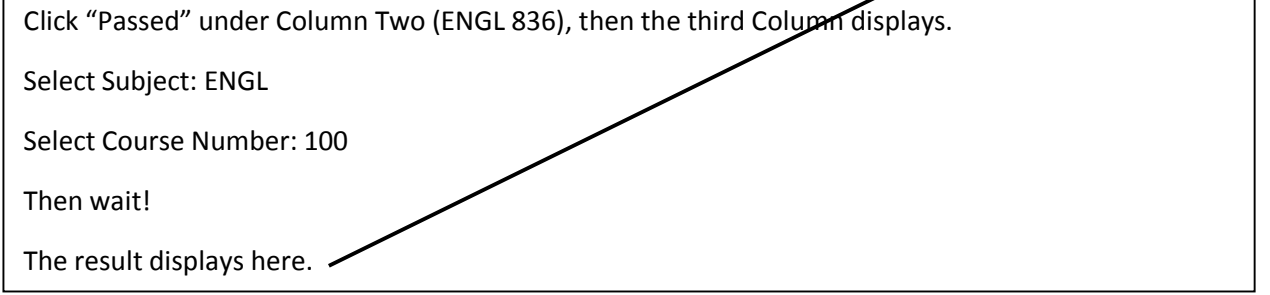